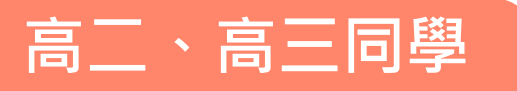

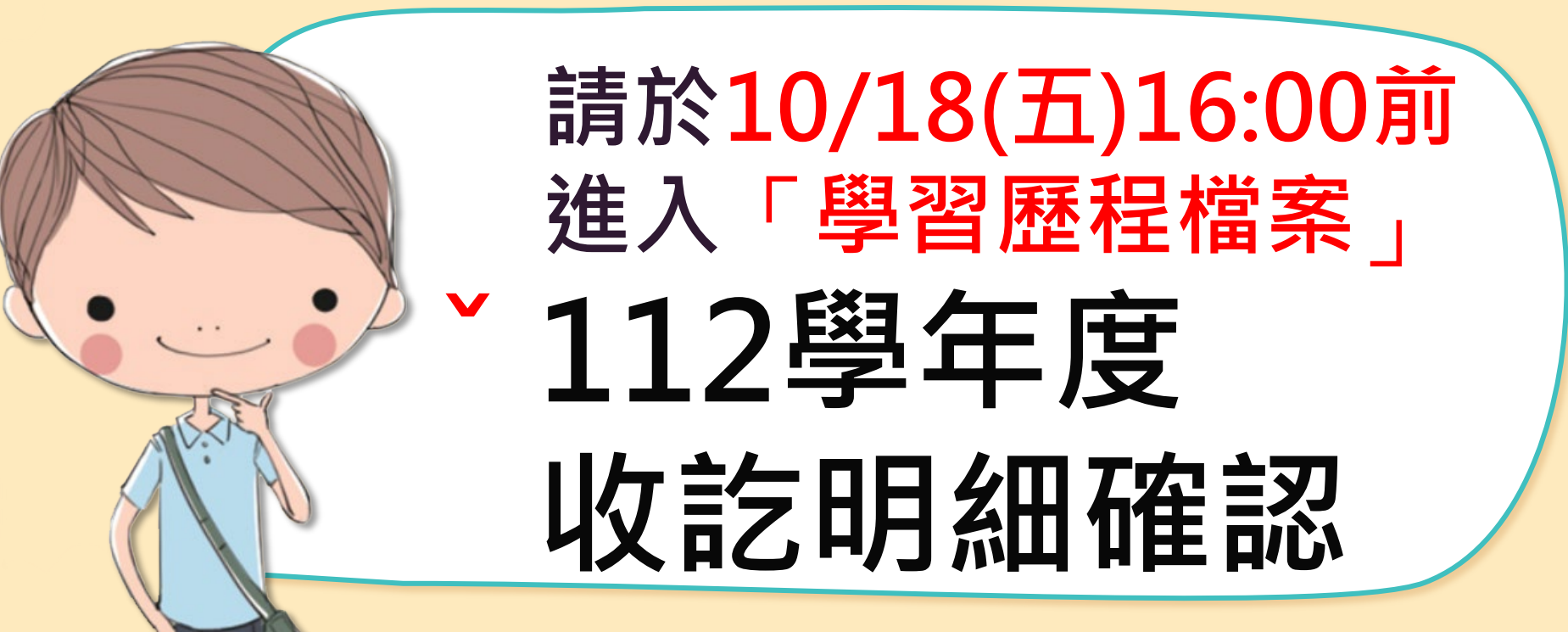

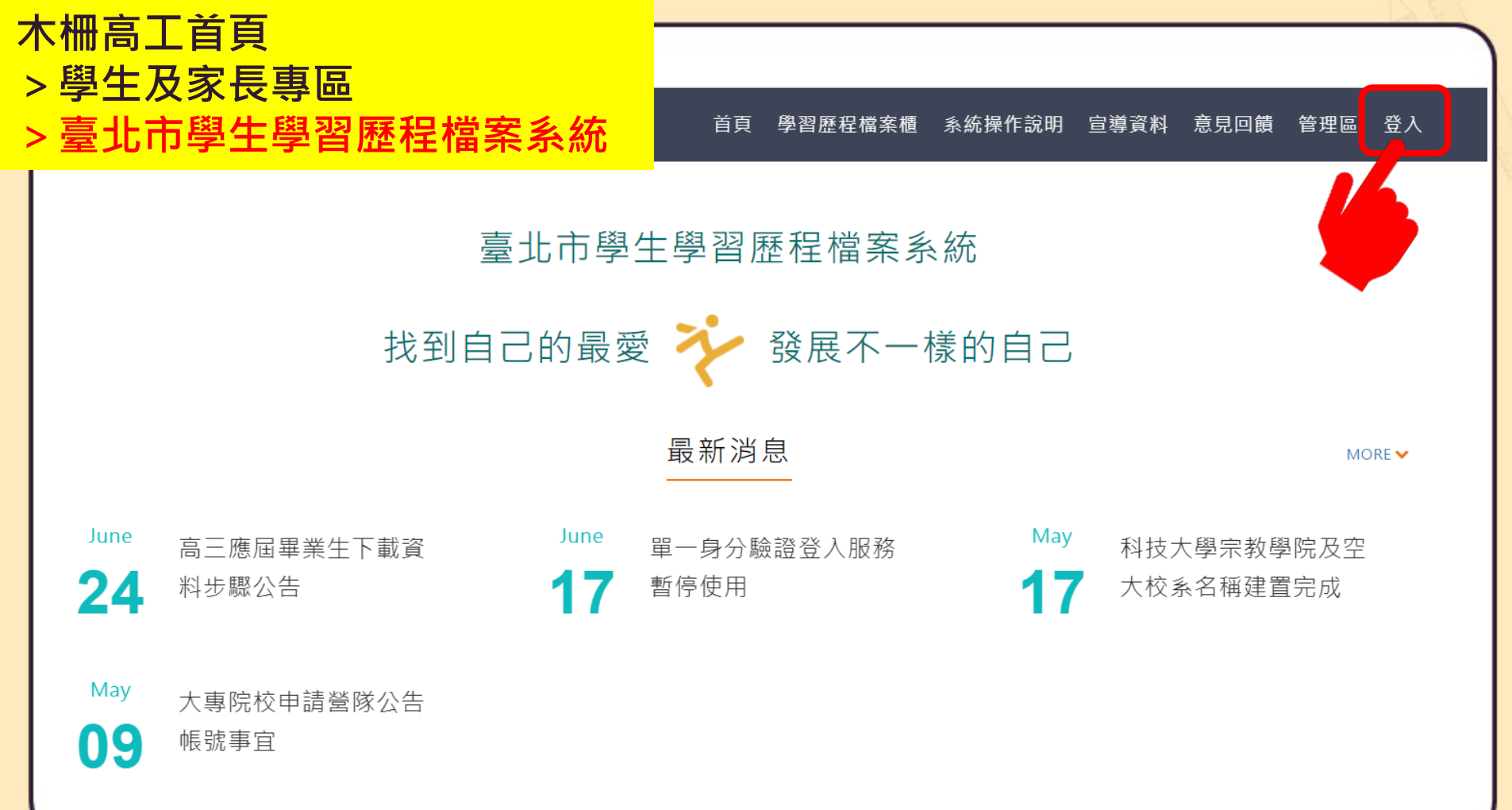

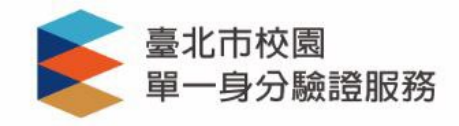

登入後將會導向臺北市學生學習歷程檔案系 統

請輸入您的使用者名稱與密碼

預設帳密→

在首次登入後, 系統會 強迫重新設定新帳密。

已登入使用過的同學 · 請用修改新帳密登入 · <sup>帳號</sup> mcvs學號

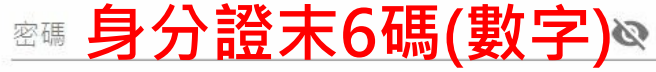

0

忘記帳號/密碼

臺北市學生學習歷程檔案系統將存取以下您的個 人資訊:

- 識別代號、姓名、電子郵件等資訊
- 學校公開資訊

登入

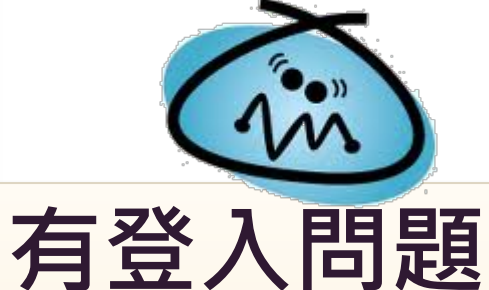

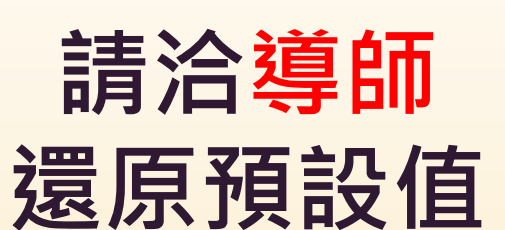

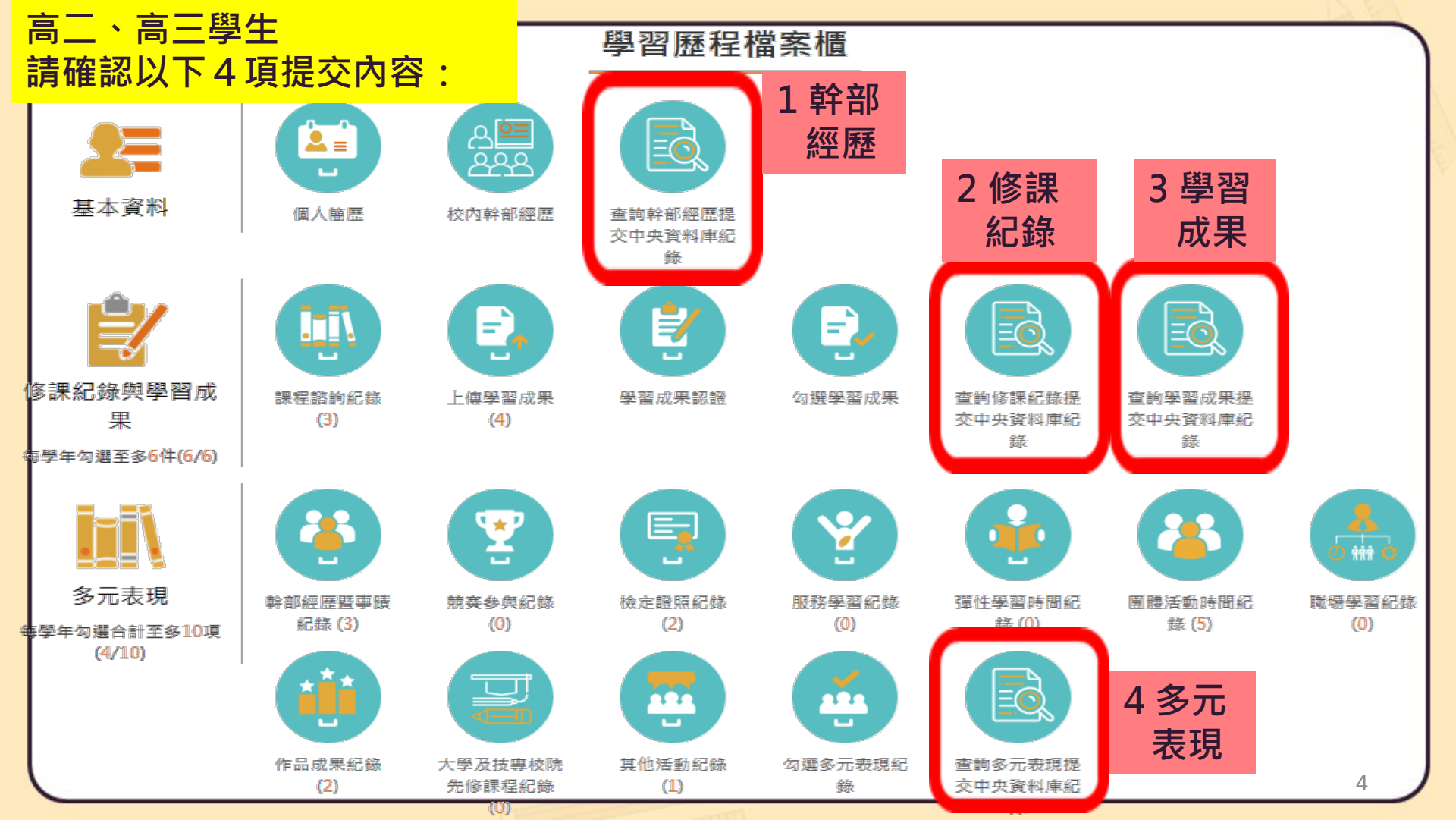

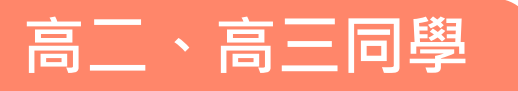

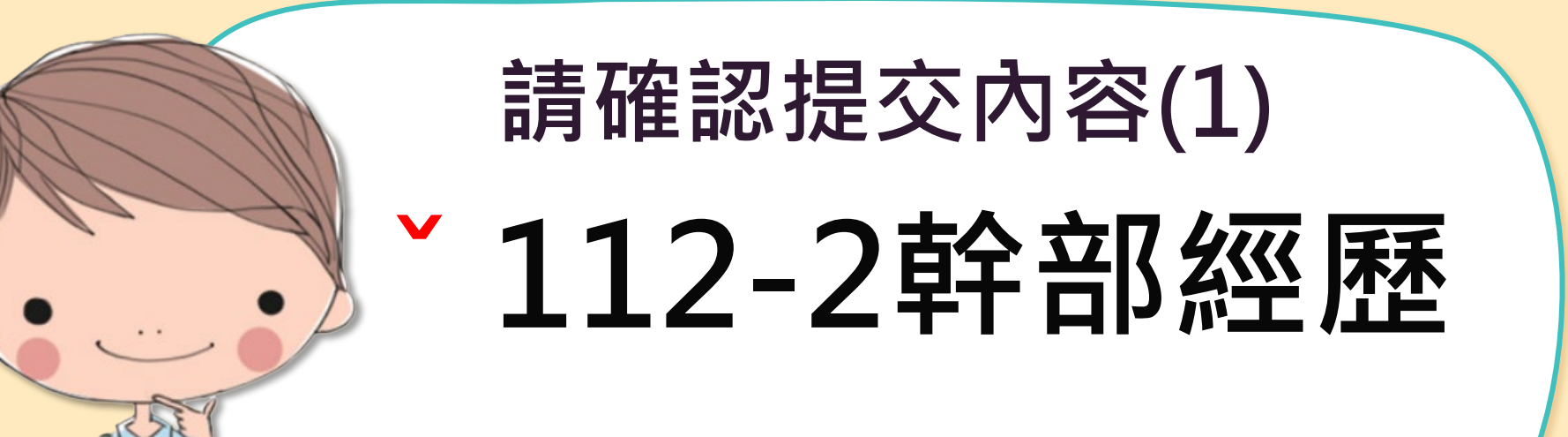

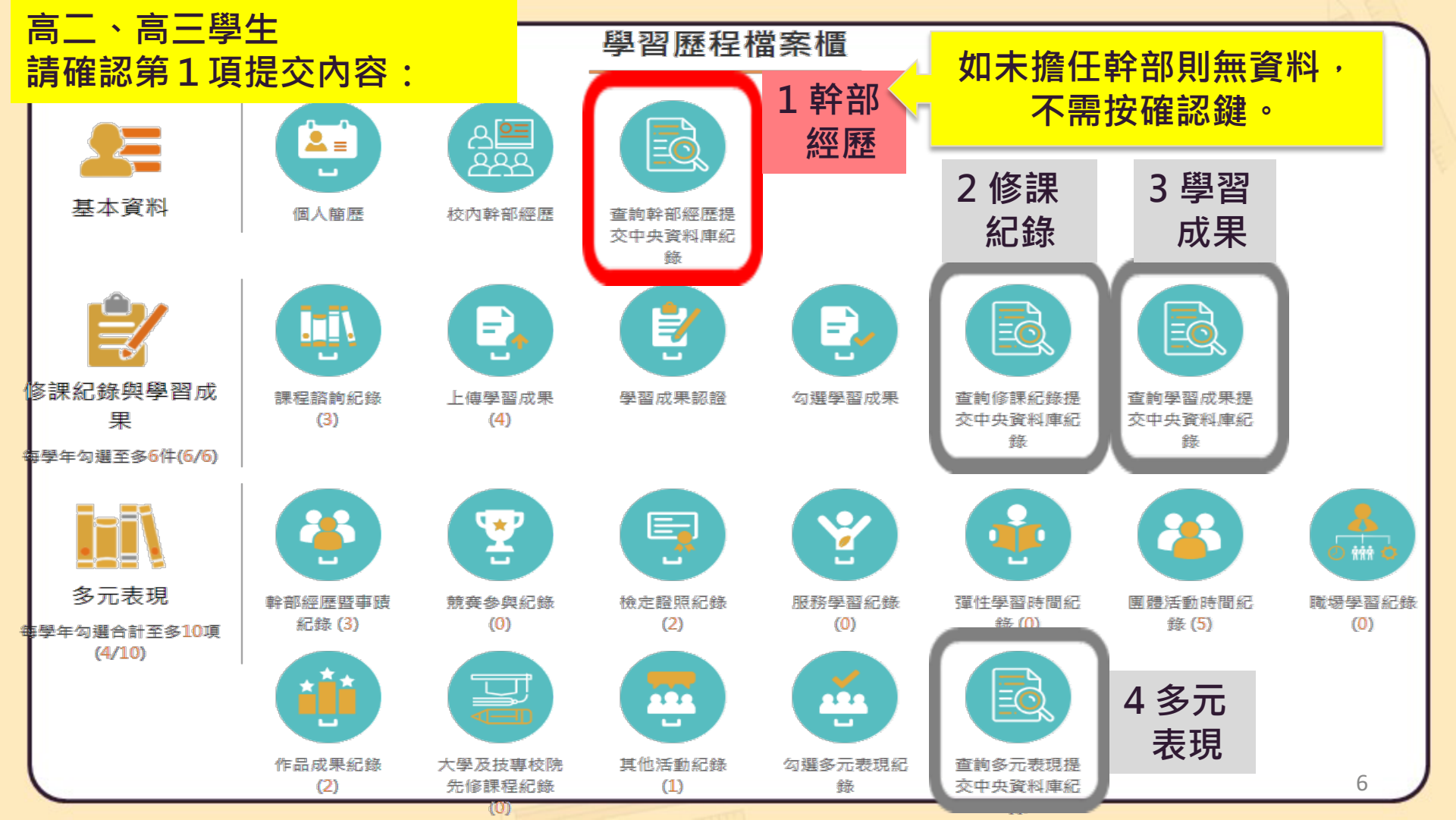

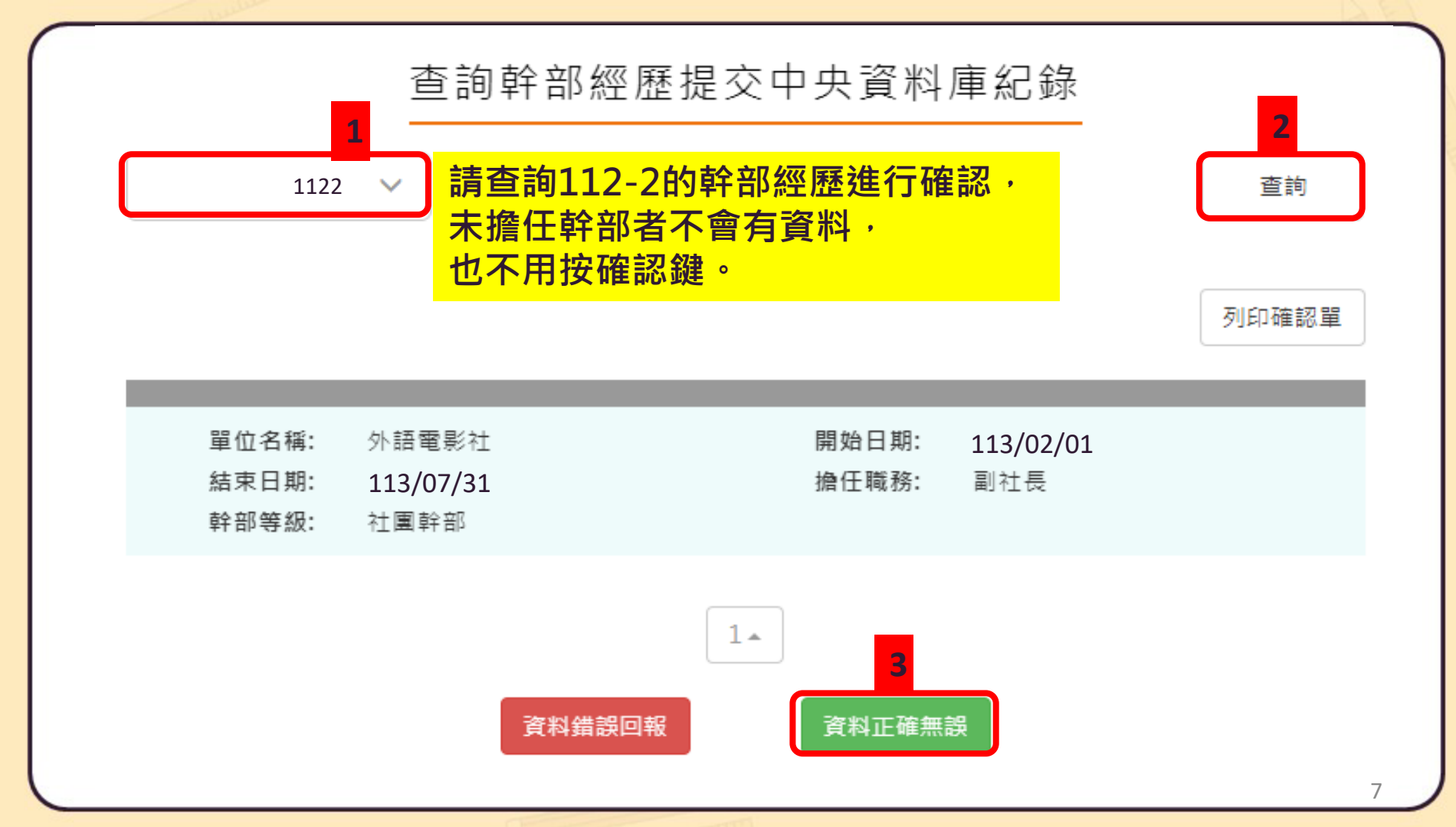

| 若學生的幹部經歷 | <ul> <li>資料有誤,點選</li> <li>資料有誤,點選</li> <li>資料者誤回報</li> <li>方選錯誤樣態以及輸入回報原因,點選確認訊息</li> </ul> |
|----------|---------------------------------------------------------------------------------------------|
| 資料有誤·可直接 | ✓ 資料有多                                                                                      |
| 在系統中填報。  | 班級幹部多的                                                                                      |
|          | ✔ 資料有少                                                                                      |
|          | 少了社團幹部                                                                                      |
|          | □ 資料有誤                                                                                      |
|          |                                                                                             |
|          | 確認送出                                                                                        |
|          | 您針對 幹部經歷 回報問題如下                                                                             |
|          | 資料有多:班級幹部多的<br>資料有少:少了社團幹部                                                                  |
|          | 確認回報問題?                                                                                     |
|          | 確定取消                                                                                        |
|          | 已送出確認結果                                                                                     |

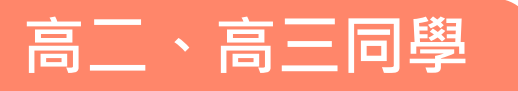

# 請確認提交內容(2) **112-2修課紀錄**

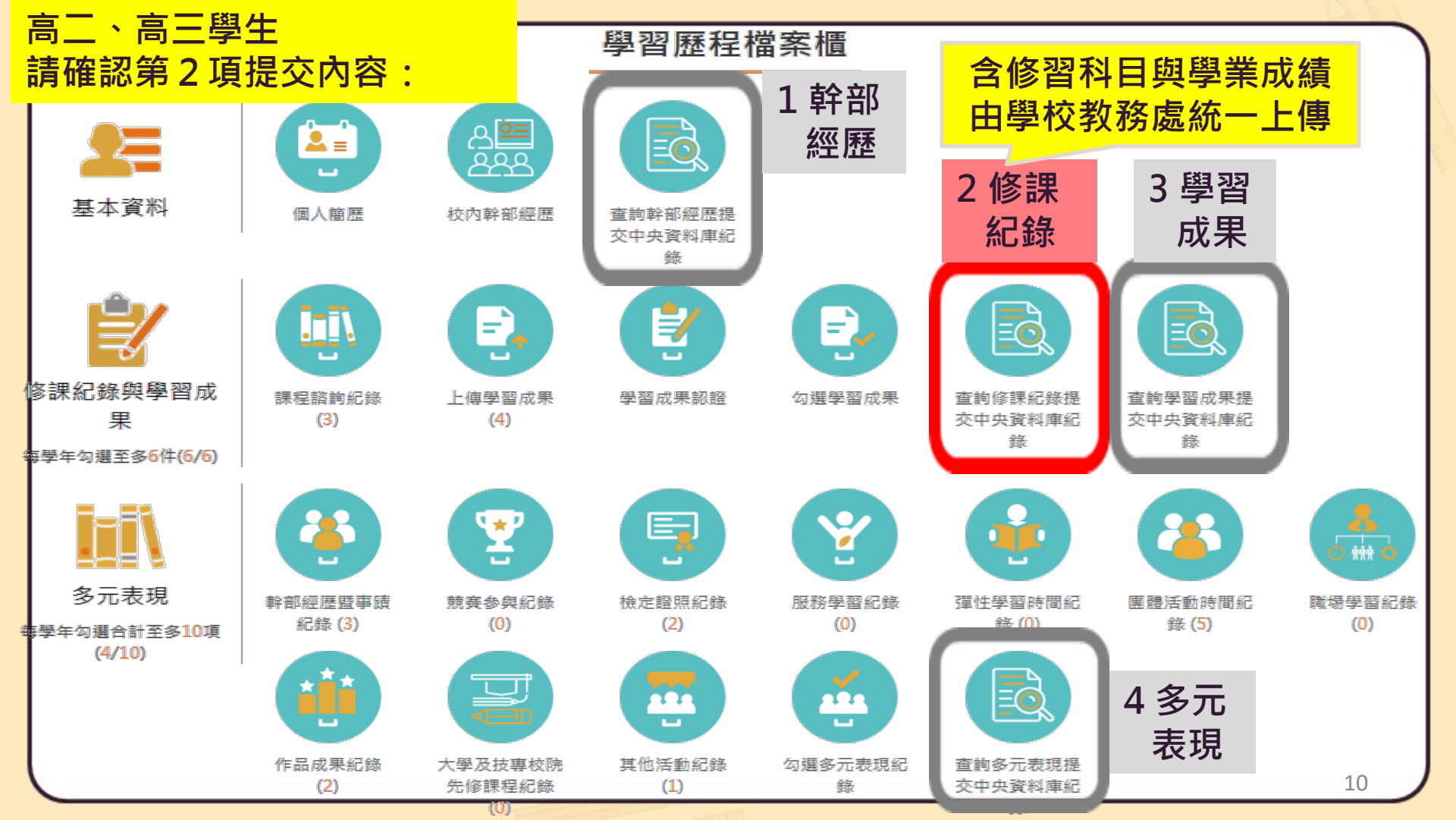

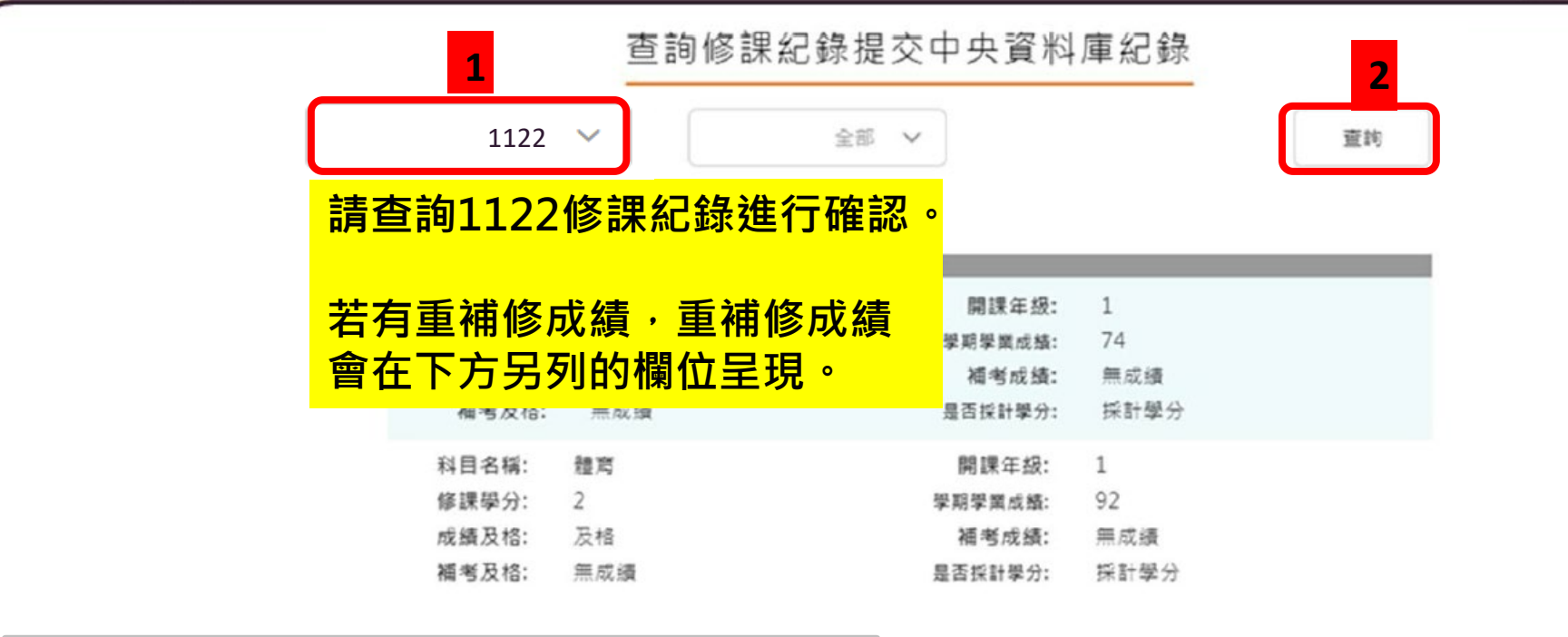

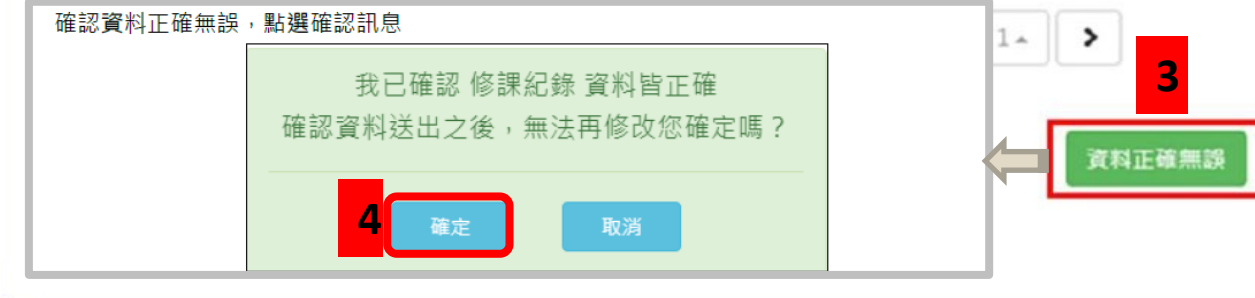

# 若學生的修課紀錄 資料有誤,直接<sup>2</sup> 系統中填報。

| •      | 資料有誤,點選及其一個人的理論。 為選錯誤樣態以及輸入回報原因,點選確認訊息 |
|--------|----------------------------------------|
|        | 資料錯誤回報                                 |
|        | ✓ 資料有多                                 |
|        | 多了國文                                   |
|        | ☑ 資料有少                                 |
|        | 少了數學                                   |
|        | ✓ 資料有誤                                 |
|        | 體育錯了                                   |
|        | 確認送出                                   |
|        | 您針對 修課紀錄 回報問題如下                        |
|        | 資料有多:多了國文                              |
|        | 資料有少:少了數學                              |
|        | 資料有誤:體育錯了                              |
|        | 確認回報問題?                                |
|        | 確定取消                                   |
| 07 (\) |                                        |

12

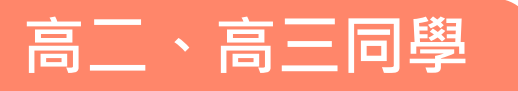

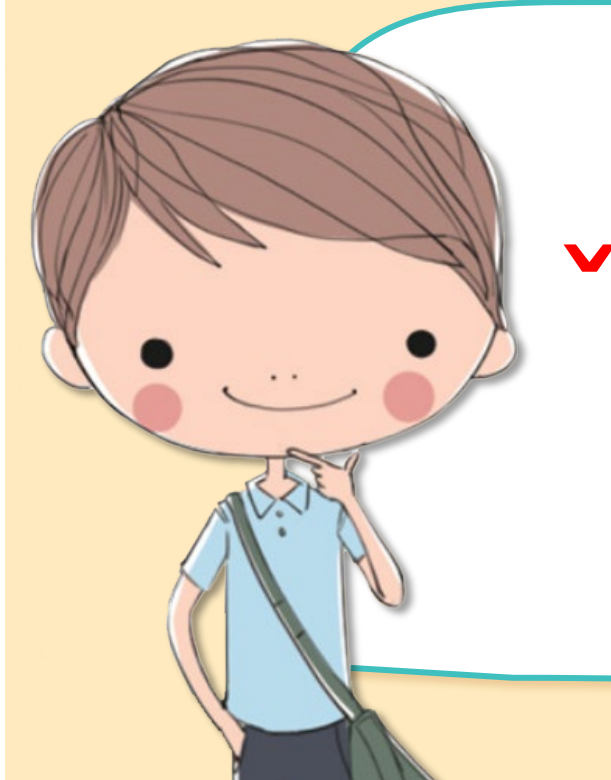

請確認提交內容(3)

# 已勾選的112學年度 學習成果

未勾選上傳者,則無資料,不用點選。

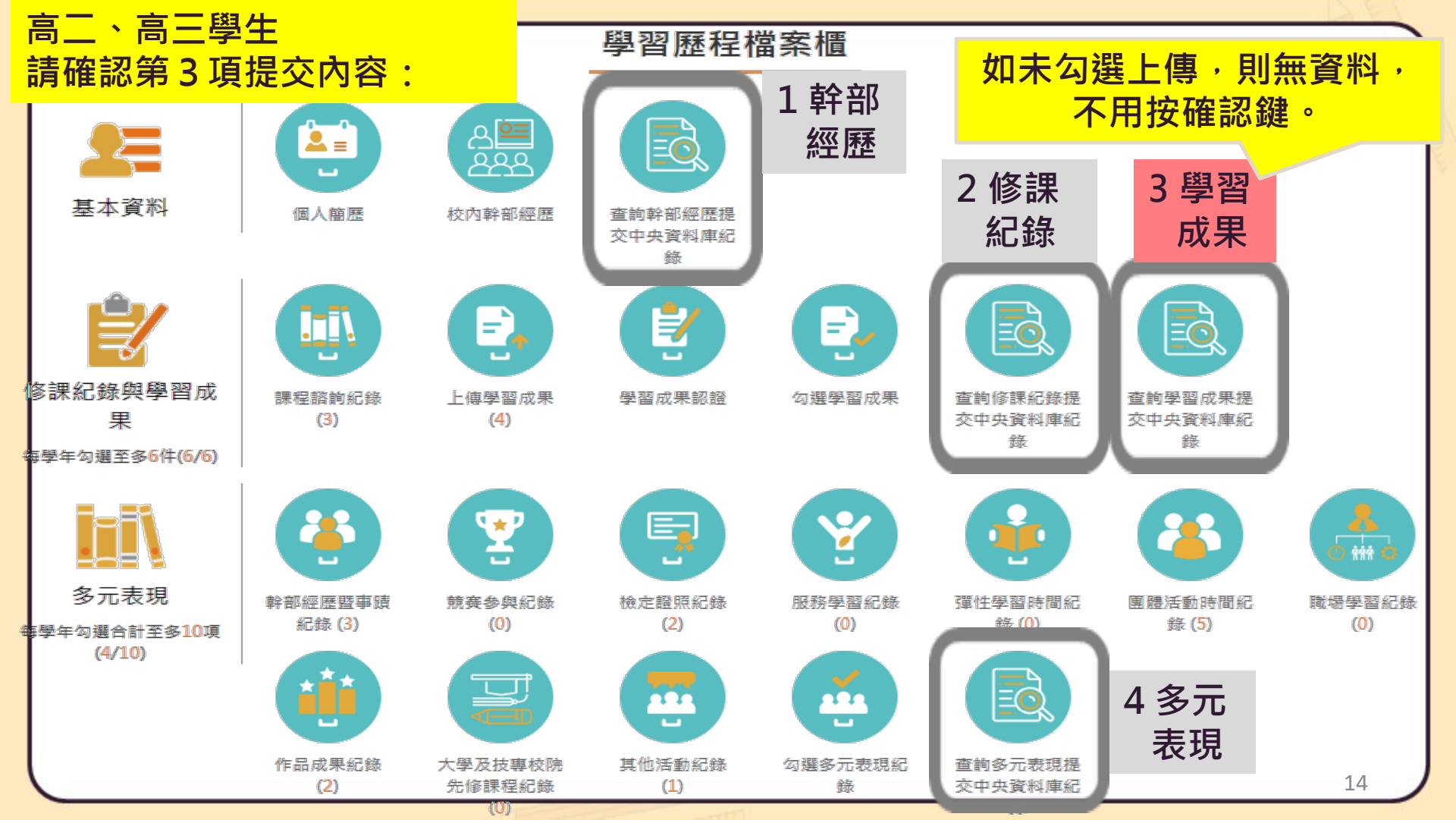

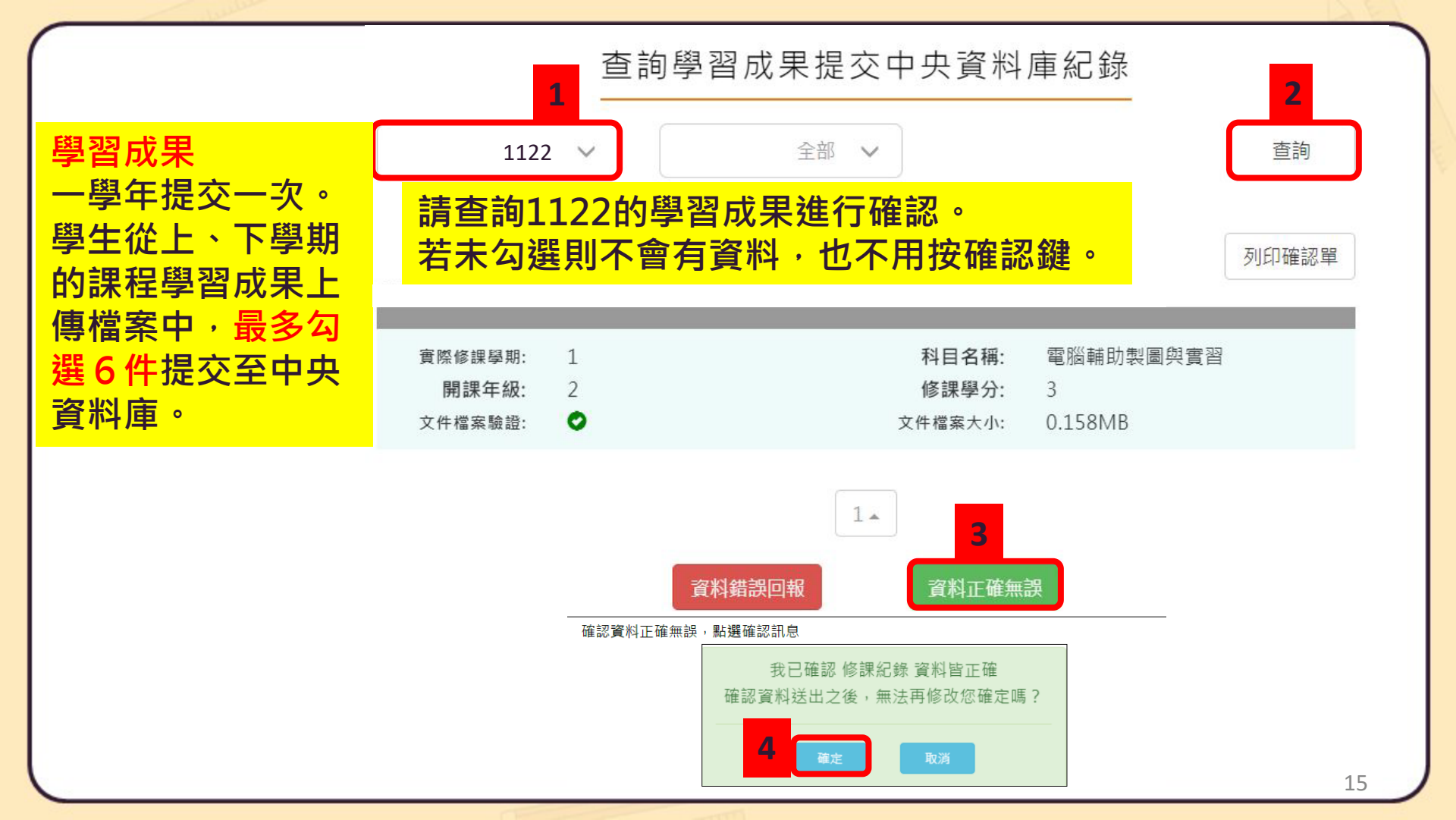

| <u> </u>              | ● 資料有誤,點選 ,勾選錯誤樣態以及輸入回報原因,點選確認訊息 |
|-----------------------|----------------------------------|
| 石字土的字百风木              | 資料錯誤回報                           |
| 資料有誤 <sup>,</sup> 可且接 | ✓ 資料有多                           |
| 在系統中填報。               | 專項技術訓練多的                         |
|                       |                                  |
|                       | □ 資料有少                           |
|                       |                                  |
|                       |                                  |
|                       | □ 資料有誤                           |
|                       |                                  |
|                       |                                  |
|                       | 確認送出                             |
|                       |                                  |
|                       | 您針對 學習成果 回報問題如下                  |
|                       | 資料有多:專項技術訓練多的                    |
|                       | 催祕 回報問題 ?                        |
|                       |                                  |
|                       |                                  |
|                       | 已送出確認結果 ×                        |

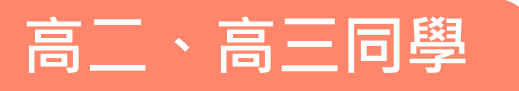

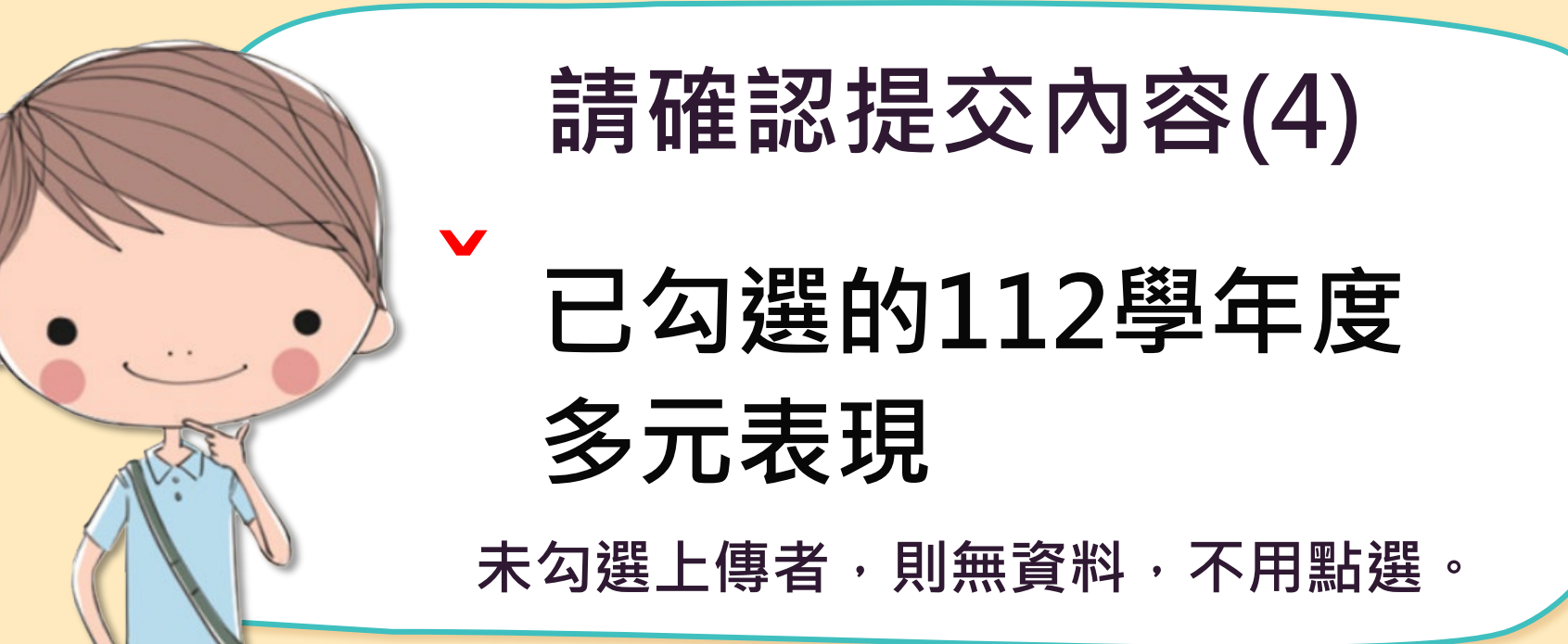

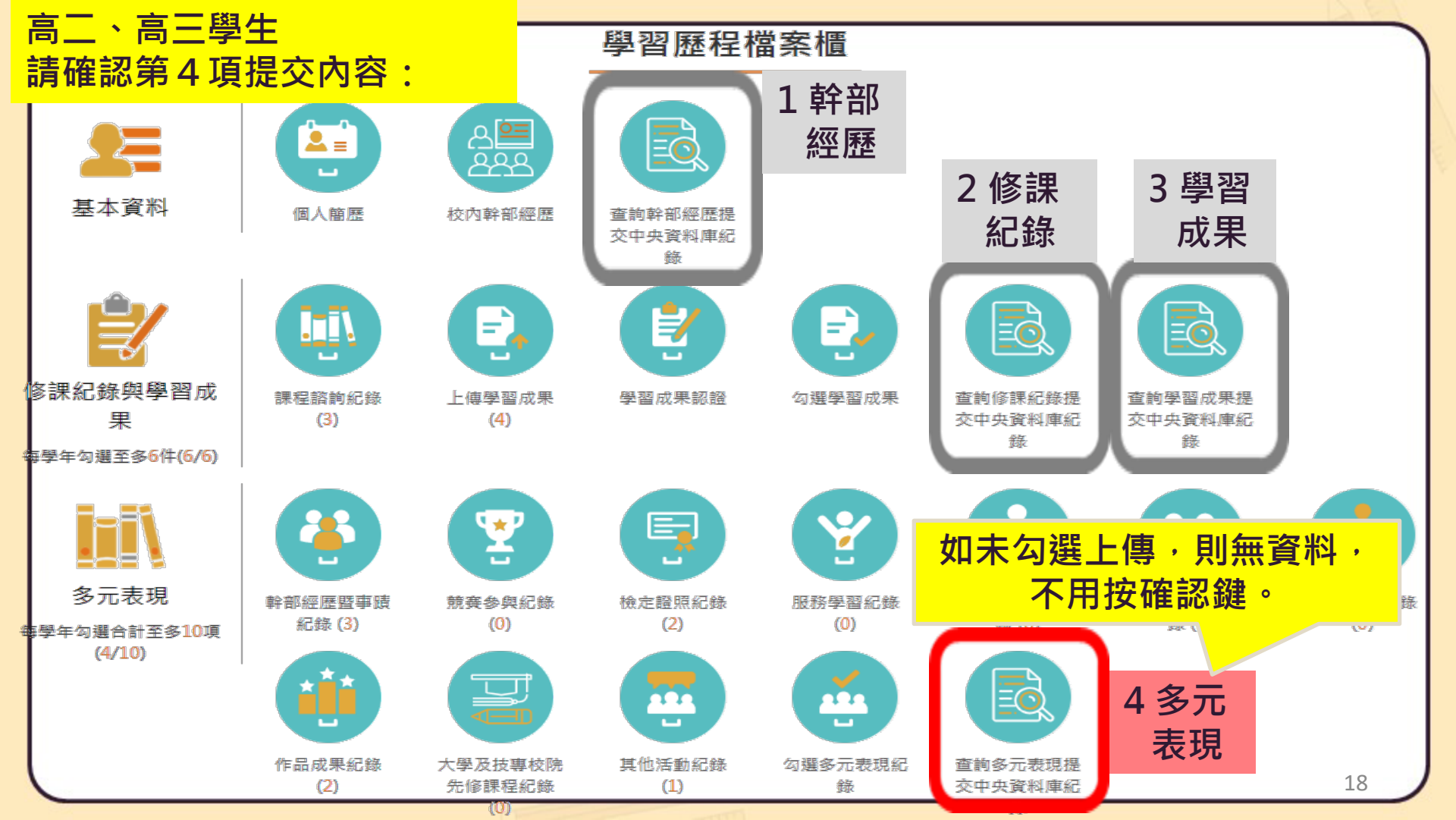

#### 查詢多元表現提交中央資料庫紀錄

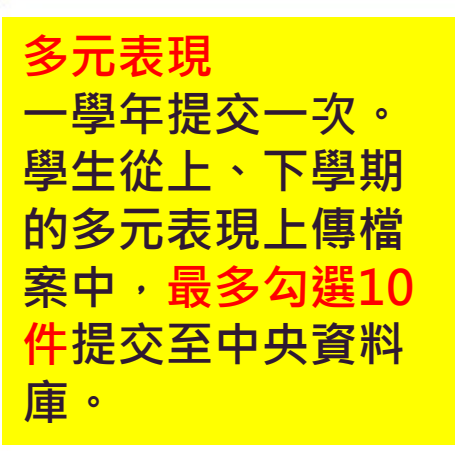

| 1122 | $\checkmark$ |
|------|--------------|
|------|--------------|

1

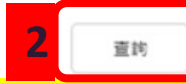

### 請查詢1122的多元表現進行確認。 若未勾選則不會有資料,也不用按確認鍵。

| 志工服務 | 务紀錄(0)          |        |    |      |  |
|------|-----------------|--------|----|------|--|
| 彈性學習 | 冒時間紀錄(0)        |        |    |      |  |
| 團體活  | <u>协時間紀錄(1)</u> |        |    |      |  |
| 職場學習 | 習紀錄(0)          |        |    |      |  |
| 作品成务 | ₹紀錄(0)          |        |    |      |  |
| 大學及打 | 支專校院先修課程        | 紀錄     |    |      |  |
| 其他多方 | 元表現紀錄(O)        |        |    | 3    |  |
|      |                 | 資料錯誤回報 | 資料 | E確無誤 |  |

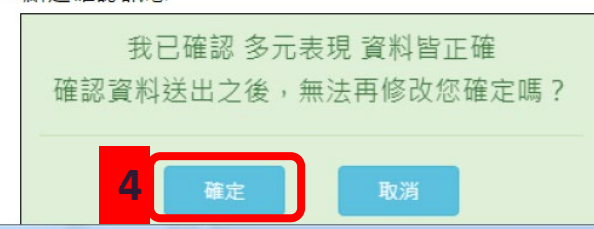

# 若學生的多元表現 資料有誤,可直接 在系統中填報。

| Ĵ | 資料有誤,點選          | ,勾選錯誤樣態以及輸入回報原因,點選確認訊息 |    |
|---|------------------|------------------------|----|
|   | 資料錯誤回報<br>☑ 資料有多 |                        |    |
|   | 123              |                        | le |
|   | ✓ 資料有少           |                        |    |
|   | 456              |                        | 11 |
|   | ☑ 資料有誤           |                        |    |
|   | 789              |                        |    |
|   |                  | 確認送出                   |    |

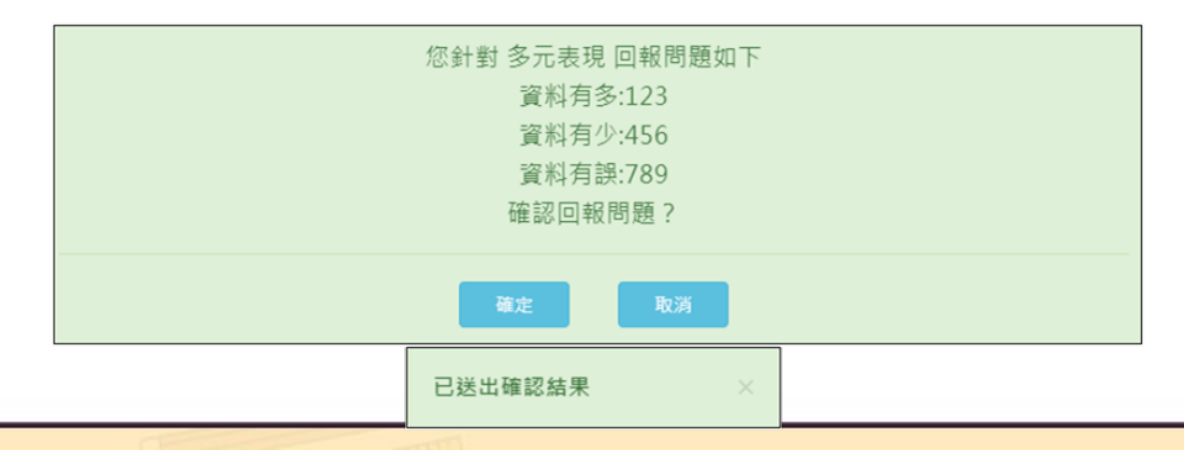

20

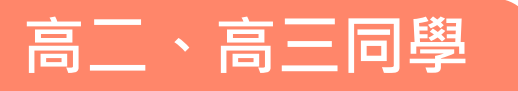

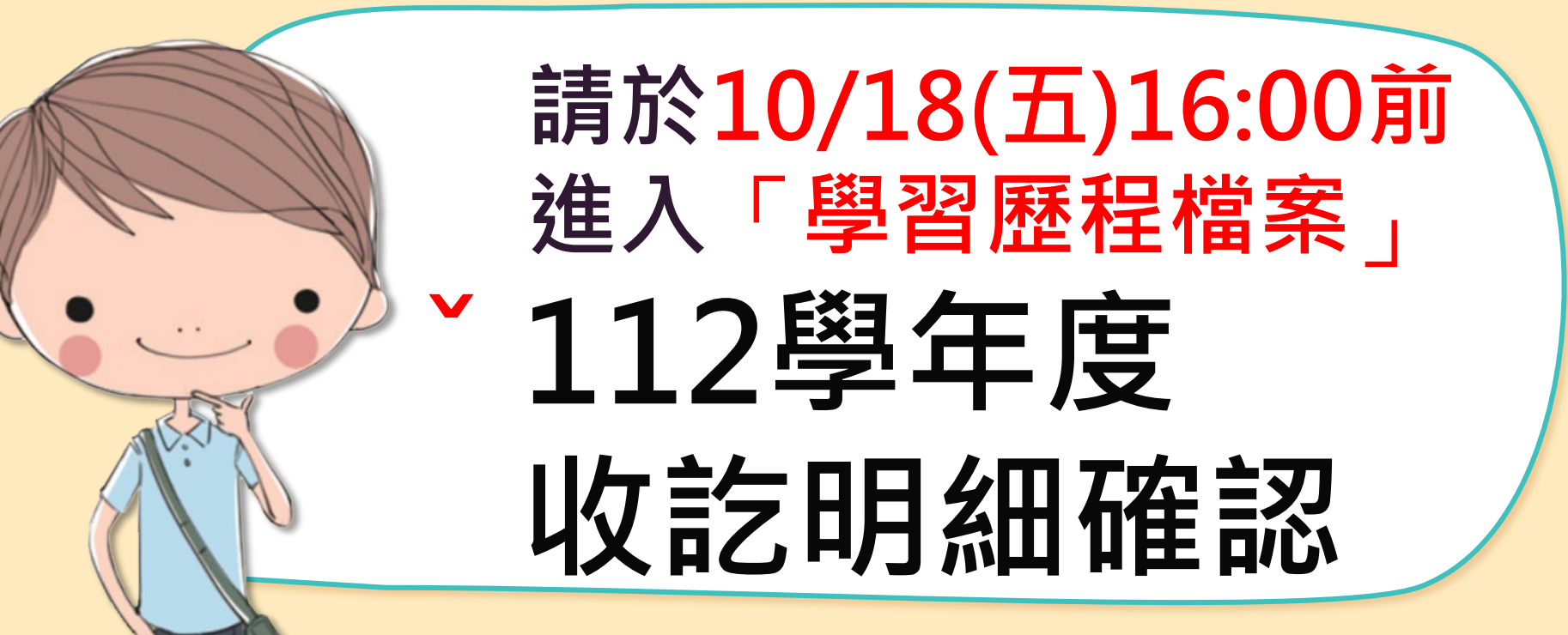

The End 輔導室製 21